## ANDROID İÇİN E-POSTA AYARLARI

Bozok e-postanızı Android telefon ve tabletlerde de kullanabilirsiniz. Mobil cihazınıza ekleyeceğiniz hesabınızdan mail alabilir ve gönderebilirsiniz. Kurulumu yapmak için işlem adımlarını takip ediniz.

1. Sağ taraftaki butonuna basarak "Ayarlar" bölümüne giriş yapınız.

| 0 | Menü                                                                                                   |                                                              |                                                                   |                                                                                                    | _                  |                                            | ×         |
|---|----------------------------------------------------------------------------------------------------|--------------------------------------------------------------|-------------------------------------------------------------------|----------------------------------------------------------------------------------------------------|--------------------|--------------------------------------------|-----------|
| M | Gelen Kutusu (3) - fatih.yig 🗙 📲                                                                       | Hızlı Erişim                                                 | × +                                                               |                                                                                                    |                    |                                            | -         |
| < | > C 🏙 🗎 mail.g                                                                                         | google.com/mail/#inbox                                       |                                                                   |                                                                                                    |                    | Ø                                          |           |
|   | BOZOK<br>UNIVERSITESI                                                                                  |                                                              |                                                                   | - Q                                                                                                    |                    | $\mathbf{v}$                               |           |
|   | Posta •                                                                                                | C *                                                          | Diğer = 3 ö                                                       | iğeden <mark>1</mark> –3 arası                                                                                            | < >                | ¢-                                         |           |
|   | E-POSTA YAZ<br>Gelen Kutusu (3)<br>Yıldızlı<br>Gönderilmiş Postalar<br>Taslaklar<br>Diğer <del>-</del> | <ul> <li>□ ☆ Gmail Ekibi</li> <li>□ ☆ Gmail Ekibi</li> </ul> | Yeni gelen kutunuz<br>Nerede olursanız ol                         | <ul> <li>Görüntü yoğunluğu:</li> <li>✓ Normal (daha büyük ekranlarda)</li> <li>Völe ek (daha böyük ekranlarda)</li> </ul> |                    | da)                                        |           |
|   |                                                                                                    | 🔲 🔆 Gmail Ekibi                                              | Google Apps ile Gr                                                | En Yüksek (dana buyuk ekranlarda)                                                                                         |                    |                                            |           |
|   |                                                                                                    |                                                              |                                                                   | Gelen kutus                                                                                                    | unu yapılandır     |                                            |           |
|   |                                                                                                    |                                                              |                                                                   | Ayarlar                                                                                                    |                    |                                            |           |
|   | Q Fatih - Q                                                                                            | er 10                                                        | Hesap Oluşturuldu                                                 | Temalar<br>Geri bildirim gönder                                                                                           |                    |                                            |           |
|   | Q                                                                                                    | %10                                                          |                                                                   | Yar <mark>dı</mark> m                                                                                                    | ē                  |                                            |           |
|   |                                                                                                    | Kurulum ilerleme                                             | Bir imza belirleyin                                               | Gmail Kurulumu (%10)                                                                                                    |                    |                                            |           |
|   |                                                                                                    | durumu                                                       |                                                                   | U                                                                                                    |                    |                                            |           |
|   |                                                                                                    | 0 GB alan kullanılıyor<br><u>Yönet</u>                       | Program Politikaları<br>Google <sup>**</sup> tarafından geliştiri | lmiştir                                                                                                    | Son hesap etkinliğ | i: 6 <mark>gün ön</mark><br><u>Avrinti</u> | ce<br>lar |
|   | Yakın zamanda gerçekleşen                                                                              |                                                              |                                                                   |                                                                                                    |                    |                                            |           |
|   | Yeni bir tane başlatın                                                                                 |                                                              |                                                                   |                                                                                                    |                    |                                            |           |
|   |                                                                                                    |                                                              |                                                                   |                                                                                                    |                    |                                            |           |
|   |                                                                                                    |                                                              |                                                                   |                                                                                                    |                    |                                            |           |
|   | 2 <b>Q</b> 2                                                                                           |                                                              |                                                                   |                                                                                                    |                    |                                            |           |

 Hesabınızı Outlook, Android cep telefonları, iPhone, iPad vb. uygulamalarda kullanabilmek için "Yönlendirme ve POP/IMAP" kısmından "IMAP'ı etkinleştir" seçenekleri seçerek Değişiklikleri Kaydet butonuna basınız.

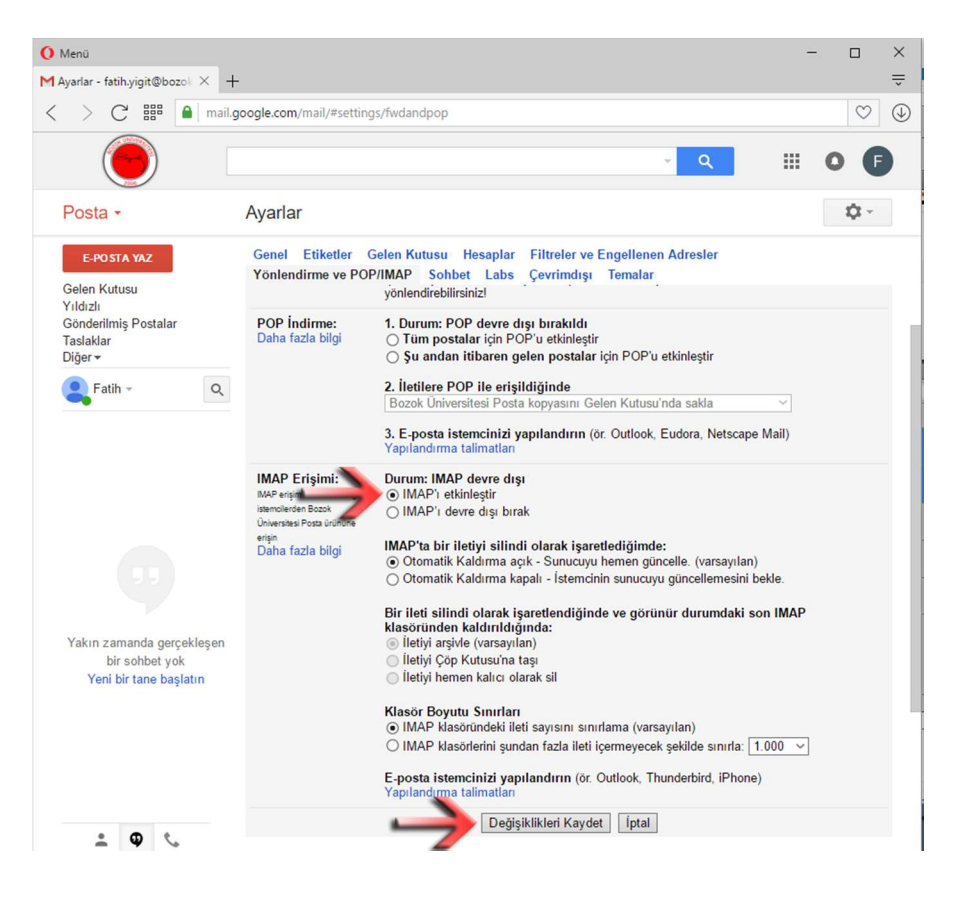

3. <u>https://www.google.com/settings/security/lesssecureapps</u> adresine girip **"Aç"** seçeneğini seçiniz.

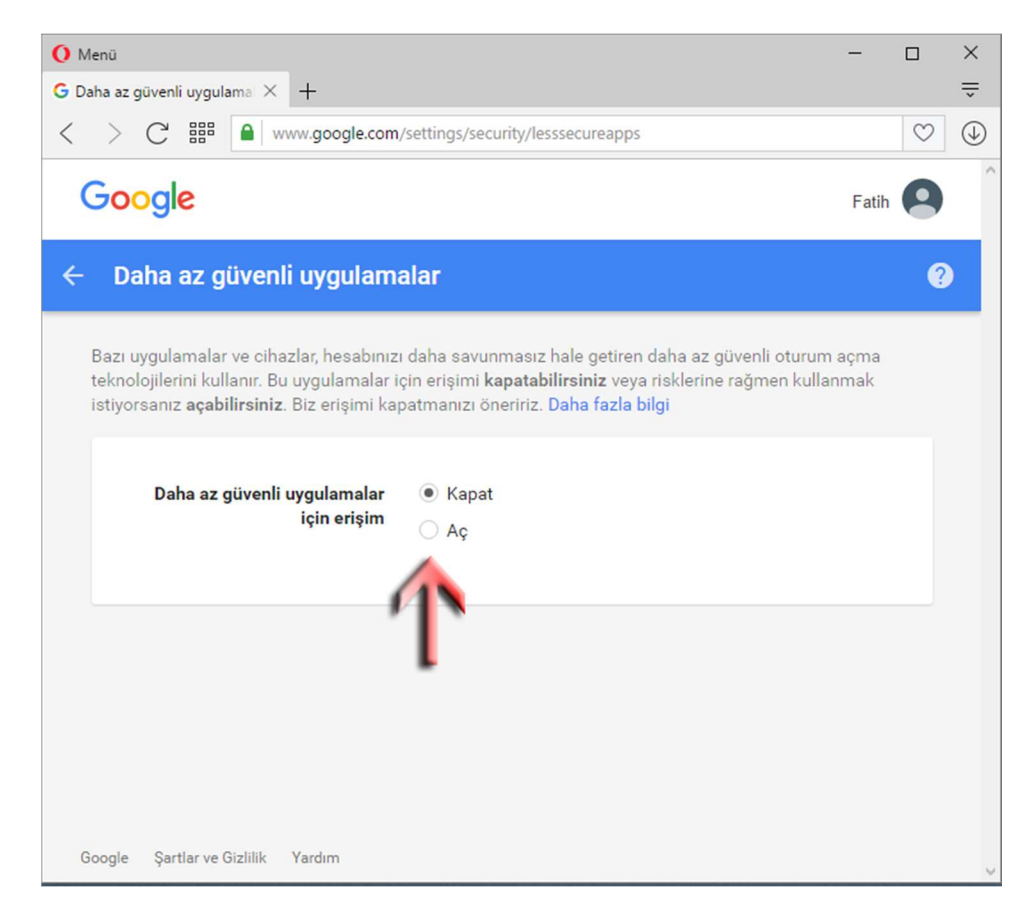

4. Telefonunuzun "Ayarlar" bölümüne girip "Hesap Ekle" menüsüne tıklayınız.

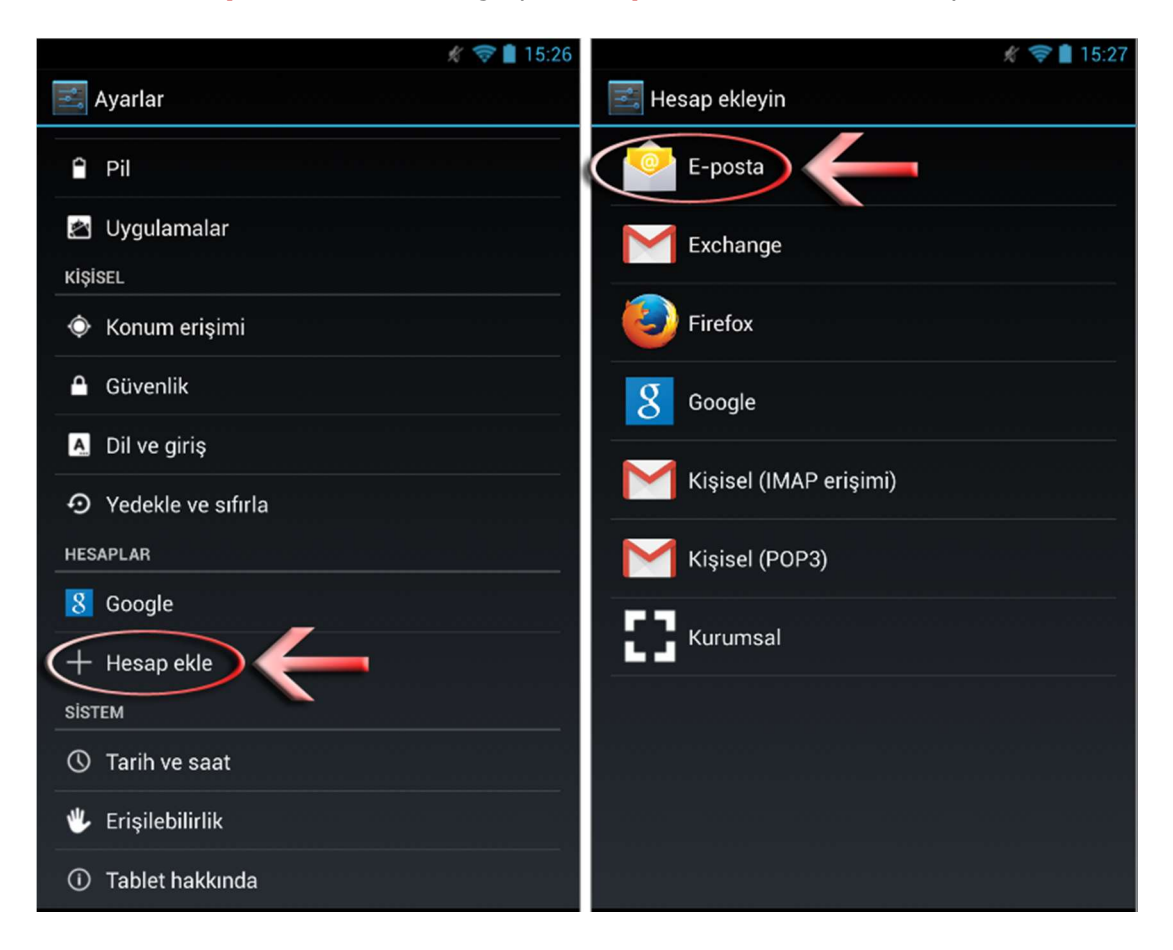

5. E-posta adresinizi yazıp "İleri" butonuna tıklayınız.

|                                                    | 💉 🔝 🛔 15:27   | ₩ 🗢 🛔                                                                  |  |  |
|----------------------------------------------------|---------------|------------------------------------------------------------------------|--|--|
| Hesap kurulumu                                     |               | Çoğu hesap için yalnızca birkaç adımda e-<br>posta oluşturabilirsiniz. |  |  |
| oğu hesap için yalnızo<br>osta oluşturabilirsiniz. | kac adımda e- |                                                                        |  |  |
| E-posta adresi                                     |               | fatih.yigit@bozok.edu.tr                                               |  |  |
| Şifre                                              |               |                                                                        |  |  |
| Manuel kurulum                                     | İleri         | Manuel kurulum İleri                                                   |  |  |
|                                                    |               |                                                                        |  |  |
|                                                    |               |                                                                        |  |  |
|                                                    |               | L                                                                      |  |  |
|                                                    | 1             |                                                                        |  |  |
|                                                    |               |                                                                        |  |  |
|                                                    |               |                                                                        |  |  |
|                                                    |               |                                                                        |  |  |
|                                                    |               |                                                                        |  |  |
|                                                    |               |                                                                        |  |  |

6. Android versiyonuna göre "IMAP" veya "IMAP4" butonuna tıklayınız ve ilgili ayarları resimdeki gibi giriniz "İleri" butonuna tıklayınız. İmap ayarı için güvenlik türü olarak "SSL/TLS" seçeneği yok ise "SSL" seçiniz.

| ∦ 😴 🗎 15:28<br>V Hesap kurulumu                    | <i>K</i> ≈ 15:29 Hesap kurulumu                                                                                                    |  |  |
|----------------------------------------------------|----------------------------------------------------------------------------------------------------|--|--|
| Bu hesabin türü nedir?<br>POP3<br>IMAP<br>Exchange | Kullanıcı adı<br>fatih.yigit@bozok.edu.tr<br>Şifre<br><br>IMAP sunucusu<br>imap.gmail.com<br>Bağlantı Noktası<br>993<br>Güvenlik türü<br>SSL/TLS<br>IMAP yolu öneki |  |  |
|                                                    | İsteğe bağlı<br>Önceki<br>İleri                                                                                                    |  |  |

7. İlgili ayarları resimdeki gibi giriniz "İleri" butonuna tıklayınız. Sonraki ekrandan istediğiniz ayarları işaretleyip "İleri" butonuna tıklayınız. Smtp ayarı için güvenlik türü olarak "STARTTLS" seçeneği yok ise "TLS" seçiniz. Smtp bağlantı noktası "587" girilmelidir.

| <i>₩</i> 🛜 🗎 15:40                | 🛒 🤝 📋 15:32                                             |
|-----------------------------------|---------------------------------------------------------|
| 💛 Hesap kurulumu                  | Yesap ayarları                                          |
| SMTP sunucusu                     | Gelen kutusunu denetleme sıklığı                        |
| smtp.gmail.com                    | Her 15 dakikada bir                                     |
| Bağlantı Noktası                  | E-postayı varsayılan olarak bu hesaptan gönder.         |
| 587                               | 🗹 E-posta geldiğinde bana bildir.                       |
| Güvenlik türü                     | 🗹 E-postayı bu hesaptan senkronize et.                  |
| STARTTLS                          | 🗹 Kablosuz'a bağlandığında ekleri otomatik olarak indir |
| 🗹 Oturum açılmasını gerektiriyor. |                                                         |
| Kullanıcı adı                     | Önceki İleri                                            |
| fatih.yigit@bozok.edu.tr          |                                                         |
| Şifre                             |                                                         |
| ······                            |                                                         |
|                                   | L                                                       |
|                                   |                                                         |
|                                   |                                                         |
|                                   |                                                         |
|                                   |                                                         |
|                                   |                                                         |
|                                   |                                                         |
| Barati inst                       |                                                         |
| Опсекі                            |                                                         |
|                                   |                                                         |

8. "İleri" butonuna tıklayınız ve E-posta uygulamasını açınız. Senkronizasyon bittikten sonra postalarınızı görebilir, yeni mail yazabilirsiniz.

| 📟 🕺 🎓 📋 15:33                                                                     | 💉 🔝 📋 15:41                                                                       |
|-----------------------------------------------------------------------------------|-----------------------------------------------------------------------------------|
| 💛 Hesap kurulumu                                                                  | Gelen Kutusu fatih.yigit@bozok.edu.tr 🖌 2                                         |
| Hesabınız ayarlandı ve e-posta gönderildi!<br>Bu hesaba bir ad ver (isteğe bağlı) | SAMET ULUTÜRK 15:38<br>test maili 2 – test maili 2- Samet ULUTÜRKBozok            |
| fatih.yigit@bozok.edu.tr<br>Adınız (giden iletilerde görüntülenir)                | SAMET ULUTÜRK 15:38<br>test maili – test maili- Samet ULUTÜRKBozok Üniversitesi 🛨 |
| ileri                                                                             | Daha fazla ileti yükle                                                            |
| T                                                                                 |                                                                                   |
|                                                                                   | 🛋 🔍 🖿 🗇 丨                                                                         |